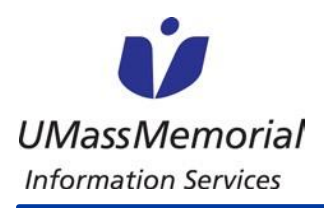

#### ADDING MAAS360 TO AN Android DEVICE

UMass Memorial Health Care is implementing Mobile Device Management (MDM) solution called MaaS360. MaaS360 will provide mobile phone (personal and business) access to the Hub, UMass Memorial Health care email and applications. Please follow the instructions below for setting up MaaS360 on your Android device.

#### **Before You Start:**

 You will need to have a Google Play account so that you can access the MaaS360 app from the Play Store on your device. You will need to know the password as well. There will be no charges to your account, but the information is required.

| tep 1   |                                                                                             |
|---------|---------------------------------------------------------------------------------------------|
| а.      | On your Android Device, navigate to your internet browser.                                  |
|         | In the navigation bar at the top, type in:<br>https://m.dm/ummhc                            |
| b.      | Go to the enrollment page (next slide<br>will show you what that page should<br>look like): |
| (Do not | click on the above link.)                                                                   |

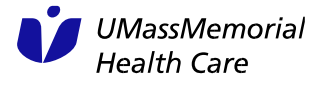

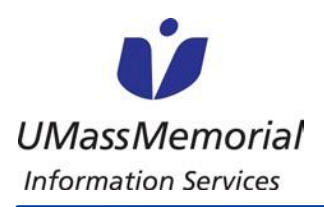

| Step 2            | 8:38 🔟 🐠 🌩 🖁 25%                                                                                                    |
|-------------------|----------------------------------------------------------------------------------------------------|
| Select "Install." |                                                                                                    |
|                   | IBM MaaS360                                                                                                    |
|                   | Instructions           You will need to install and configure the Maa3360 app from Google           Play Store to access your corporate resources. |
|                   | 1 Install MaaS360 app from Google Play Store                                                                                                    |
|                   | Use the link below to be redirected to Google Play Store<br>and download Maa3360 app.                                                              |
|                   | Install                                                                                                    |
|                   | 2 Configure Mass360 App                                                                                                    |
|                   | Launch & configure MaaS360 to get access to your<br>corporate resources.                                                                           |
|                   | Configure                                                                                                    |
|                   | Need help?                                                                                                    |
|                   |                                                                                                    |
|                   |                                                                                                    |
|                   |                                                                                                    |
|                   |                                                                                                    |
|                   |                                                                                                    |
|                   |                                                                                                    |
|                   |                                                                                                    |

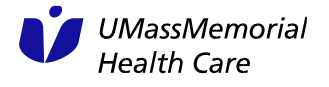

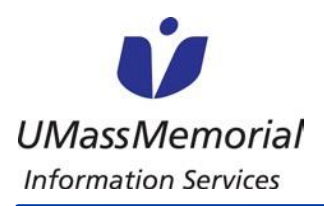

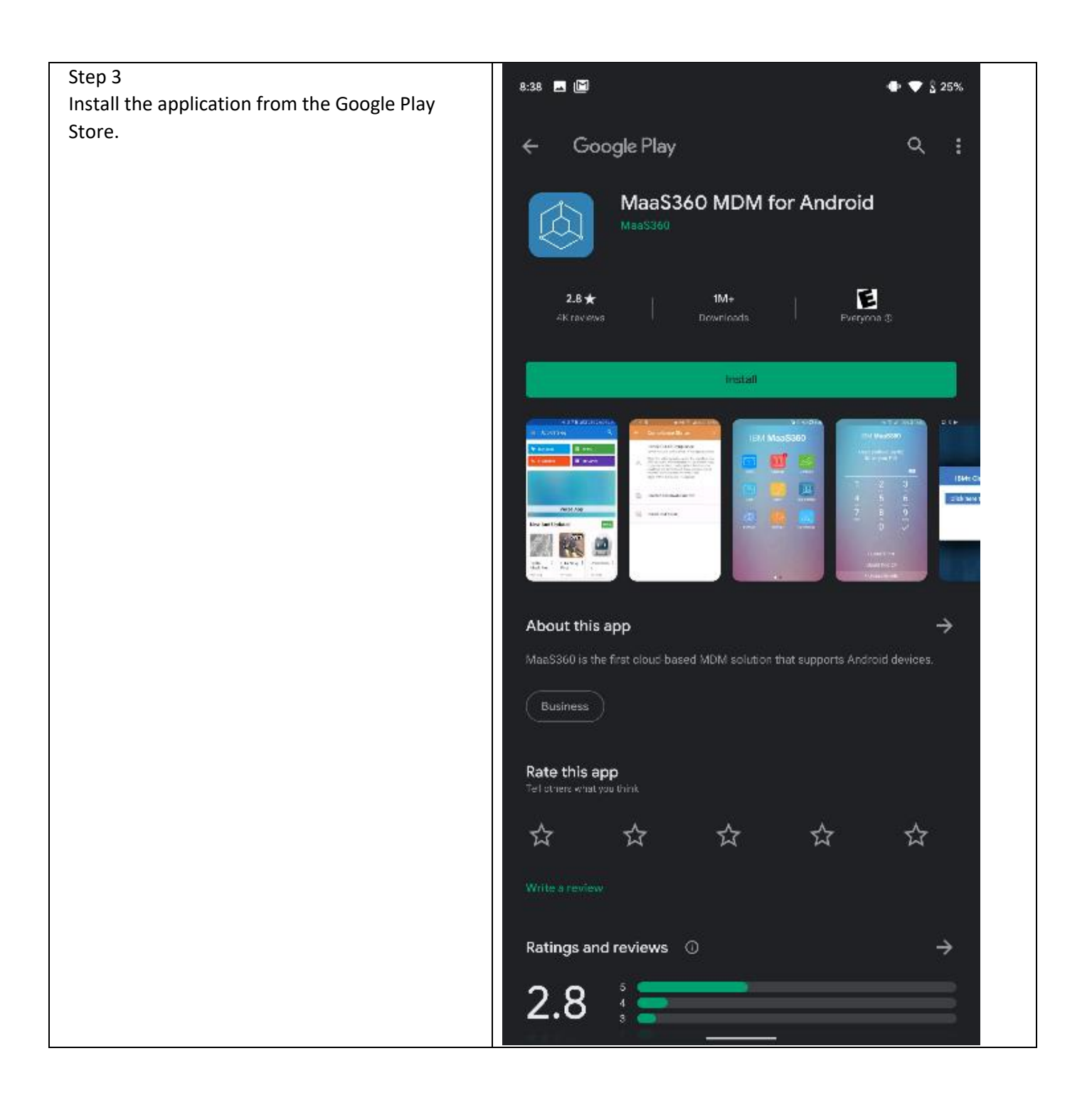

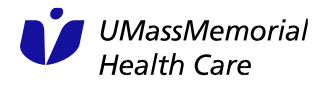

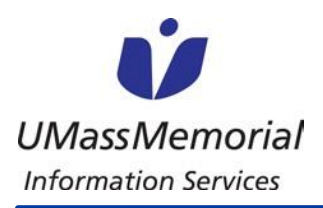

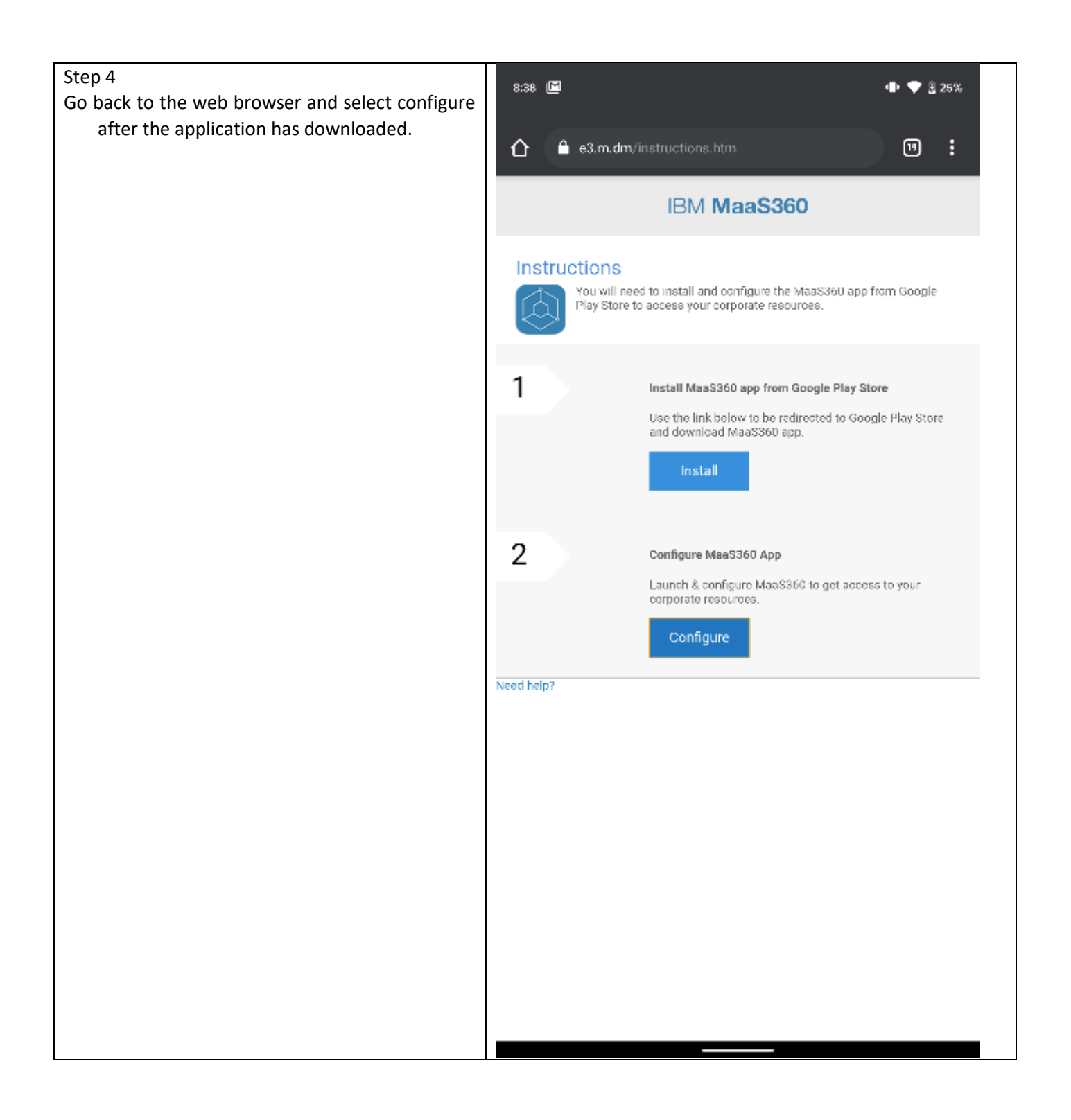

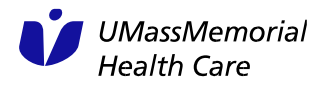

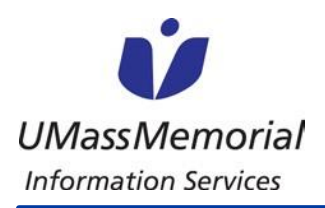

#### ADDING MAAS360 TO AN Android DEVICE

#### Step 5

Input your email address. On the next page it will ask for your username, password and type of device: Employee (personal) or UMass Memorial owned. There will be buttons for you to select one or the other. It will prompt you again on the next page for user and password.

|                                                | Calutelar Caretasha Dacis           |  |  |  |
|------------------------------------------------|-------------------------------------|--|--|--|
| ar an Canada Canada                            |                                     |  |  |  |
| Add Device<br>Enter the details below to get a | access to your corporate resources. |  |  |  |
| Email Address                                  | andrew.bailey@umassmemorial.org     |  |  |  |
| Corporate ID                                   | ummhe                               |  |  |  |
|                                                | Continue                            |  |  |  |
|                                                |                                     |  |  |  |
|                                                |                                     |  |  |  |
|                                                |                                     |  |  |  |
|                                                |                                     |  |  |  |
|                                                |                                     |  |  |  |
|                                                |                                     |  |  |  |
|                                                |                                     |  |  |  |
|                                                |                                     |  |  |  |
|                                                |                                     |  |  |  |
|                                                |                                     |  |  |  |
|                                                |                                     |  |  |  |
|                                                |                                     |  |  |  |

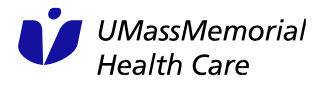

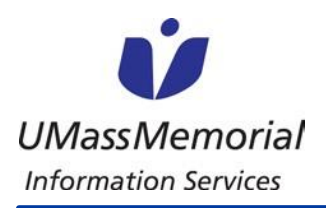

| Step 6<br>Follow the onscreen prompts, selecting continue. | 8:41 🖭 🔟 🖤 🖞 27%                                                                                                    |  |
|------------------------------------------------------------|----------------------------------------------------------------------------------------------------|--|
| And selecting the device agreement.                        | IBM <b>MaaS360</b>                                                                                                    |  |
|                                                            | Setup Administrator Access                                                                                            |  |
|                                                            | Administrator access is required to manage the device as mandated by your<br>administrator. Click continue to proceed |  |
|                                                            | Continue                                                                                                    |  |
|                                                            |                                                                                                    |  |
|                                                            |                                                                                                    |  |
|                                                            |                                                                                                    |  |
|                                                            |                                                                                                    |  |
|                                                            |                                                                                                    |  |
|                                                            |                                                                                                    |  |
|                                                            |                                                                                                    |  |
|                                                            |                                                                                                    |  |
|                                                            |                                                                                                    |  |
|                                                            |                                                                                                    |  |
|                                                            |                                                                                                    |  |
|                                                            | Need help?                                                                                                    |  |

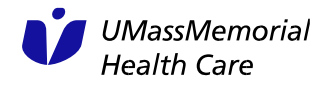

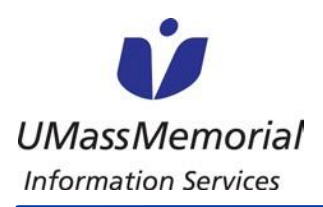

### ADDING MAAS360 TO AN Android DEVICE

#### Step 7

Click "Activate this device admin app." You may get prompted after this screen depending on your type of phone to download an application specific to your type of device. You will need to download this for MaaS360 to work properly. You will also need to set a passcode on your device if it does not already have one.

Disclaimer: UMMHC will not wipe user data on personal devices without the express consent of the end user.

| ou may                        | 8:41 🖪 🕅 🏟 🖤 🖞 27%                                                                                                    |  |  |  |  |  |  |
|-------------------------------|----------------------------------------------------------------------------------------------------|--|--|--|--|--|--|
| ding on<br>ad an<br>ice. You  | Activate device admin app?                                                                                                    |  |  |  |  |  |  |
| 5360 to<br>o set a<br>already | MaaS360                                                                                                    |  |  |  |  |  |  |
|                               | Activating this admin app will allow the app MaaS360 to<br>perform the following operations:                                                                                                    |  |  |  |  |  |  |
| lata on                       | <ul> <li>Erase all data<br/>Erase the phone's data without warning by performing a factory data reset.</li> </ul>                                                                                                    |  |  |  |  |  |  |
| consent                       | Change the screen lock     Change the screen lock.                                                                                                    |  |  |  |  |  |  |
|                               | <ul> <li>Set password rules<br/>Control the length and the characters allowed in screen lock passwords<br/>and PINs.</li> </ul>                                                                                                    |  |  |  |  |  |  |
|                               | <ul> <li>Monitor screen unlock attempts<br/>Monitor the number of incorrect passwords typed. when unlocking the<br/>screen, and lock the phone or erase all the phone's data if too many<br/>incorrect passwords are typed.</li> </ul> |  |  |  |  |  |  |
|                               | <ul> <li>Lock the screen<br/>Control how and when the screen locks.</li> </ul>                                                                                                    |  |  |  |  |  |  |
|                               | <ul> <li>Set the device global proxy<br/>Set the device global proxy to be used while policy is enabled. Only the<br/>device owner can set the global proxy.</li> </ul>                                                                |  |  |  |  |  |  |
|                               | <ul> <li>Set screen lock password expiration<br/>Change how frequently the screen lock password, PIN, or pattern must be<br/>changed.</li> </ul>                                                                                       |  |  |  |  |  |  |
|                               | <ul> <li>Set storage encryption<br/>Require that stored app data be encrypted.</li> </ul>                                                                                                    |  |  |  |  |  |  |
|                               | Disable cameras     Prevent use of all device cameras.                                                                                                    |  |  |  |  |  |  |
|                               | <ul> <li>Disable some screen lock features<br/>Prevent use of some screen lock features.</li> </ul>                                                                                                    |  |  |  |  |  |  |
|                               | Activate this device admin app                                                                                                    |  |  |  |  |  |  |
|                               | Cancel                                                                                                    |  |  |  |  |  |  |
|                               | Uninstall app                                                                                                    |  |  |  |  |  |  |
|                               |                                                                                                    |  |  |  |  |  |  |
|                               |                                                                                                    |  |  |  |  |  |  |
|                               |                                                                                                    |  |  |  |  |  |  |

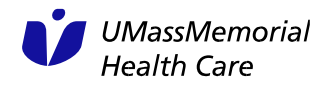

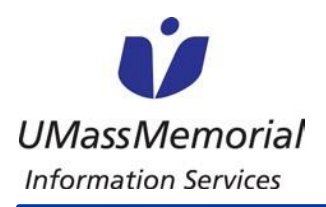

| Step 8<br>MaaS360 is now finished being installed. | 8:41 🖬 🖼 🖤 🖁 27%                                                                                                    |
|----------------------------------------------------|----------------------------------------------------------------------------------------------------|
|                                                    | IBM <b>MaaS360</b>                                                                                                    |
|                                                    | Finishing Setup                                                                                                    |
|                                                    | Finishing your setup. This may take up to a minute to complete. You can close this<br>screen if you would like to. You will be notified when setup is complete |
|                                                    | Close                                                                                                    |
|                                                    |                                                                                                    |
|                                                    |                                                                                                    |
|                                                    |                                                                                                    |
|                                                    |                                                                                                    |
|                                                    |                                                                                                    |
|                                                    |                                                                                                    |
|                                                    |                                                                                                    |
|                                                    |                                                                                                    |
|                                                    |                                                                                                    |
|                                                    |                                                                                                    |
|                                                    |                                                                                                    |
|                                                    | Need help?                                                                                                    |

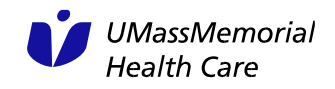

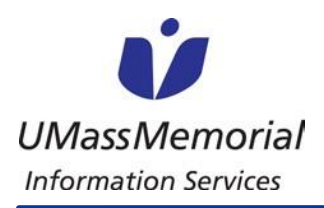

| Step 9<br>You can now securely access MaaS360 on your<br>device via the application!   | 8:44 🗷 🌯 🏵 🖵    | 4 <b>V</b> 🖗 28% |  |
|----------------------------------------------------------------------------------------|-----------------|------------------|--|
| From here you can conveniently and securely access the Hub, your UMass Memorial email, | IBM MaaS360     |                  |  |
| and Outlook calendar.                                                                  |                 |                  |  |
|                                                                                        |                 |                  |  |
|                                                                                        | App Catalog Doc | s Browser        |  |
|                                                                                        | Settings        |                  |  |
|                                                                                        |                 |                  |  |
|                                                                                        |                 |                  |  |
|                                                                                        |                 |                  |  |
|                                                                                        |                 |                  |  |
|                                                                                        |                 |                  |  |
|                                                                                        |                 |                  |  |

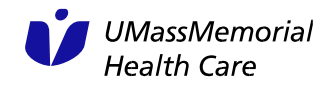

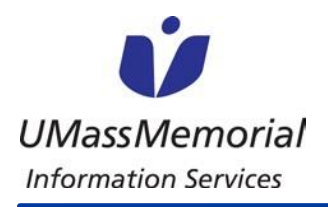

#### ADDING MAAS360 TO AN Android DEVICE

#### Congratulations - MaaS360 is now on your device!

- Thank you for installing MaaS360 on your device.
- You are helping to keep sensitive information secure on your mobile device!

**Please note:** In the event you had trouble installing MaaS360, please contact the IS Support Center: Call 508-334-8800, email <u>umassmemorial@service-now.com</u> or submit at ticket via <u>IS Service Now</u>.

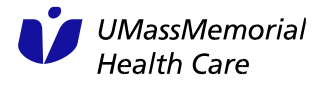